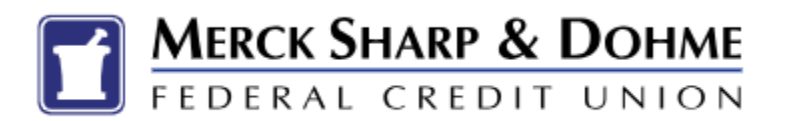

## How to Renew your Certificate at Maturity

1. Click on Accounts in the top banner bar.

| FEDERAL   | SHARP & DOI |                    |                |       |                               |   |
|-----------|-------------|--------------------|----------------|-------|-------------------------------|---|
| Dashboard | Accounts    | Financial Planning | Transfer & Pay | Tools | Open a Deposit / Loan account |   |
| Dashk     | board       |                    |                |       |                               | Ľ |

2. Click on one of your certificates and it will bring up this screen. Click on" *Certificate Details*".

| accounts                    | 7.3  |
|-----------------------------|------|
| 13 Promo Month CD           | .67  |
| 5098                        |      |
| Maturity Date: May 4, 2025  |      |
| Promo 9 Month CD            | .95  |
| 740                         |      |
| Maturity Date: Nov 30, 2024 |      |
| • 13 Promo Month CD         | .88  |
| 59                          |      |
| Maturity Date: Apr 1, 2025  |      |
| 12 Month CD                 | 1.89 |
|                             |      |
| Maturity Date: Jan 25, 2025 |      |

**NOTE**: The Details tab will be displayed.

3. Scroll all the way down to the "Maturity Payment Method". Click on the Edit Pencil

| Transactions      | Certificate Details | Analytics         |   |
|-------------------|---------------------|-------------------|---|
|                   |                     |                   |   |
| NICKNAME          |                     | 13 Promo Month CD |   |
| LEDGER BALANCE    |                     | 77                |   |
| INTEREST PAID YTD | 1                   | 57                |   |
| INTEREST RATE     |                     | 5.128 %           |   |
| MATURITY DATE     |                     | 05/04/2025        |   |
| LAST RENEWEL DAT  | TE                  | 04/03/2024        |   |
| LAST STATEMENT D  | ATE                 | 04/30/2024        |   |
| MATURITY PAYMEN   | IT METHOD           | Renew             | , |

4. Upon maturity choose one of the options to either **Renew the Certificate** or **Transfer** \* the funds to one of your MSDFCU accounts.

|                  | MATURITY PAYMENT METHOD | Renew<br>Transfer<br>At maturity, your certificate will automatically<br>renew with the existing term and Annual<br>Percentage Yield in effect at the time of<br>renewal. |  |  |
|------------------|-------------------------|----------------------------------------------------------------------------------------------------|--|--|
|                  |                         | Save Changes Cancel                                                                                                    |  |  |
|                  | MATURITY PAYMENT METHOD | • Transfer<br>At maturity, the certificate balance will transfer<br>to the account you have selected below.<br>Changes must be made prior to maturity.                    |  |  |
|                  |                         | Select an account  Save Changes Cancel                                                                                                    |  |  |
| Education Center |                         |                                                                                                    |  |  |

5. Click on the *Transfer* Radio Button and a new drop-down menu will appear.

| ansfer                                                                                       |  |  |  |
|----------------------------------------------------------------------------------------------|--|--|--|
| At maturity, the certificate balance will transfer<br>to the account you have selected below |  |  |  |
| t an account                                                                                 |  |  |  |
| Changes Cancel                                                                               |  |  |  |
| e                                                                                            |  |  |  |

| 5/114/21125       |        |   |
|-------------------|--------|---|
| Taxes             |        | Î |
| Money Market      |        |   |
| Christmas         |        |   |
| Vacation          |        |   |
| Select an account |        | ^ |
| Save Changes      | Cancel |   |

**NOTE:** This will give you the list of all accounts you have that are eligible to receive the proceeds of the certification on maturity

6. Select an account and click on "Save Changes".

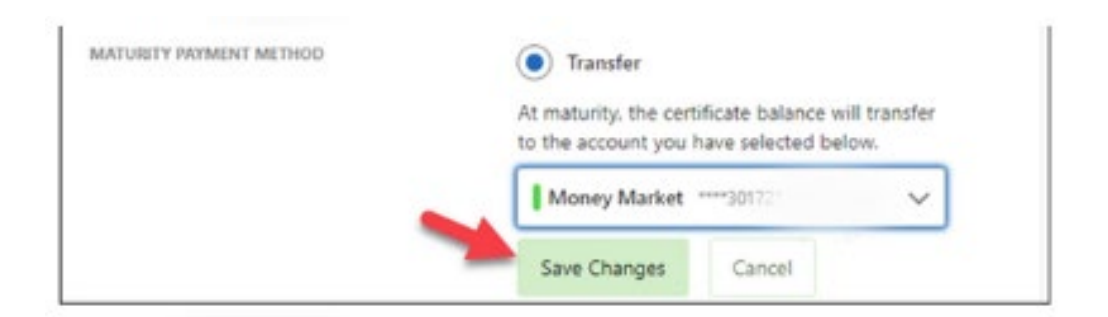

7. Once you click *save* the banner will display the message below and the "*Maturity Payment Method*" will now save "*Transfer*".

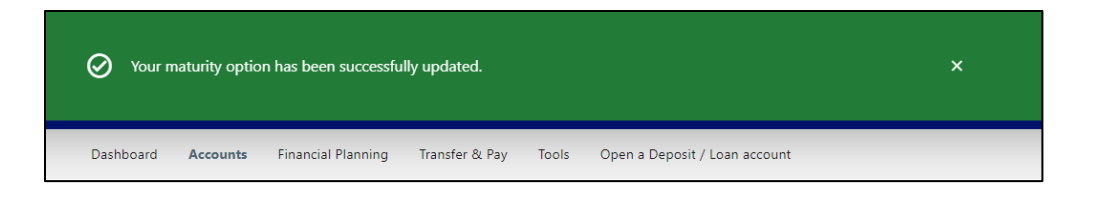

\*\*Please note: You will need to go into the certificate details at least one day prior to maturity, in order to change the "transfer to account". Once the certificate has entered the grace period, you will need to contact us to make any changes to the certificate.\*\*